テンキー([/]キー、[\*]キー、[-]キー、[+]キー含む)でマウスポイントを移動することが できます。

この設定をした場合、マウスの操作は通常通りできますが、[Numlock]をオンにしたテ ンキーから数字を入力することはできなくなりますので、マウスが使用できなくなった時 の緊急用と考えてください。

設定の方法

- 1. [Windows] + [I] キーを押して「設定」画面を表示する。
- 2. [Tab]キーを押すと、「システム」アイコンが四角で囲まれる。
- 3. 四角で囲まれる部分を矢印キーで「簡単操作」まで移動する。
- 4. [Enter]を押す。
- 5. カーソルが「設定の検索」の窓にあるので[Tab]キーを押すと、「ナレータ」が四角で囲まれる。
- 6. 下向き矢印キーで四角く囲まれる部分を「マウス」移動する。
- 7. [Enter]キーを押すと右ペインが「マウス」機能画面になる。
- 8. [Tab]キーを押して「マウス キー機能」の「テンキーを使って画面上でマウスを移動する」の下のスイッチまで移動する。
- 9. [Space]キーを押すとスイッチが「ON」になる

## 使い方

参考 URL

<u>https://support.microsoft.com/ja-jp/help/14204/windows-7-use-mouse-keys-to-move-mouse-pointer</u>

 ポインターの移動 ポインターの移動は1から9までのうち5以外を使います。
 移動の方向は、5を中心としてそれぞれの文字の方向です。
 例えば8の場合上の方向へ移動します。

## 2. ポインターの移動速度 [Ctrl]キーを押したままにすると加速し、[Shift]キーを押したままにすると減速する。

- 3.マウスボタンの機能

   ①マウスの左ボタンを選択する
   ②両方のボタンを選択する
   ③マウスの右ボタンを選択する
   [\*] (アスタリスク) キー
   [•] (マイナス) キー
- 4.項目のクリック
  ①項目をクリックする
  ②項目を右クリックする
  ③項目をダブルクリックする
  [5]キー 対象項目をポイントし[/]キーを押した後
  ③項目をダブルクリックする
  [+]キー 対象項目をポイントし[/]キーを押した後